## How to book an RSSL Training course on behalf of another person

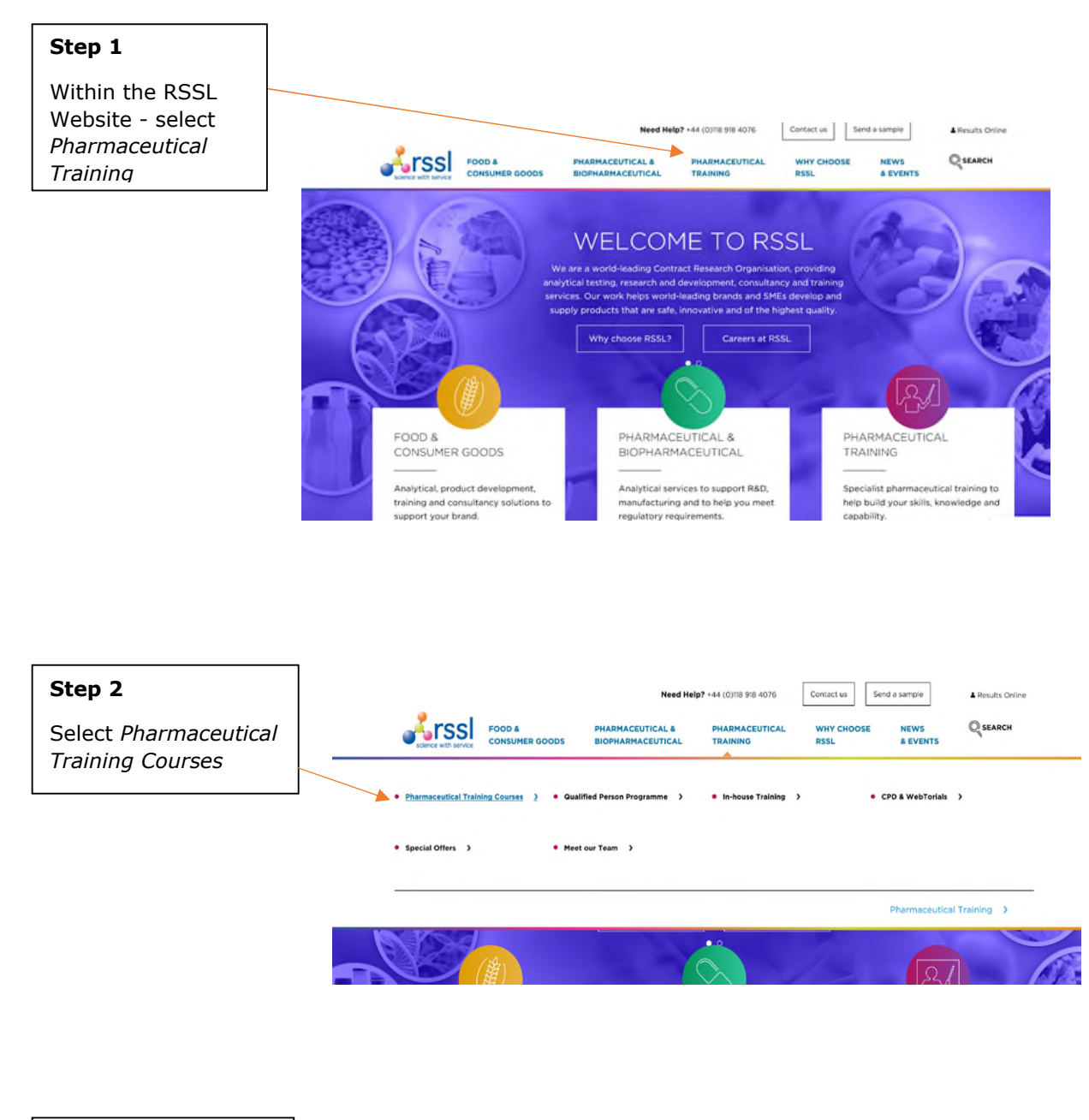

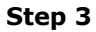

Scroll down to view all available courses

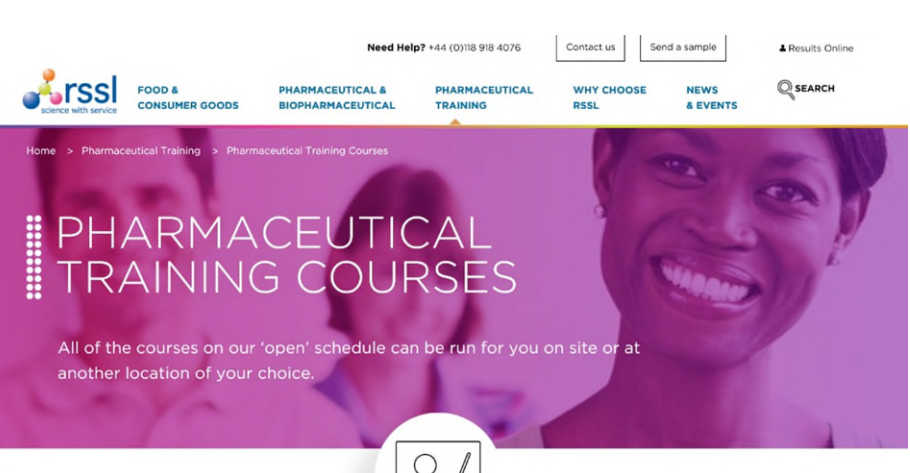

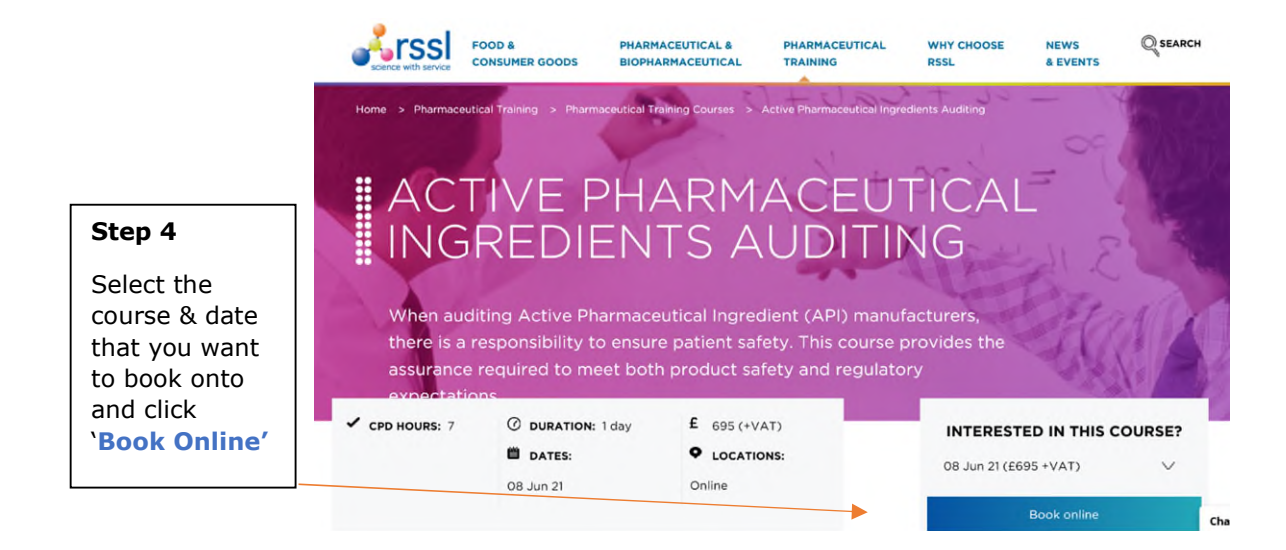

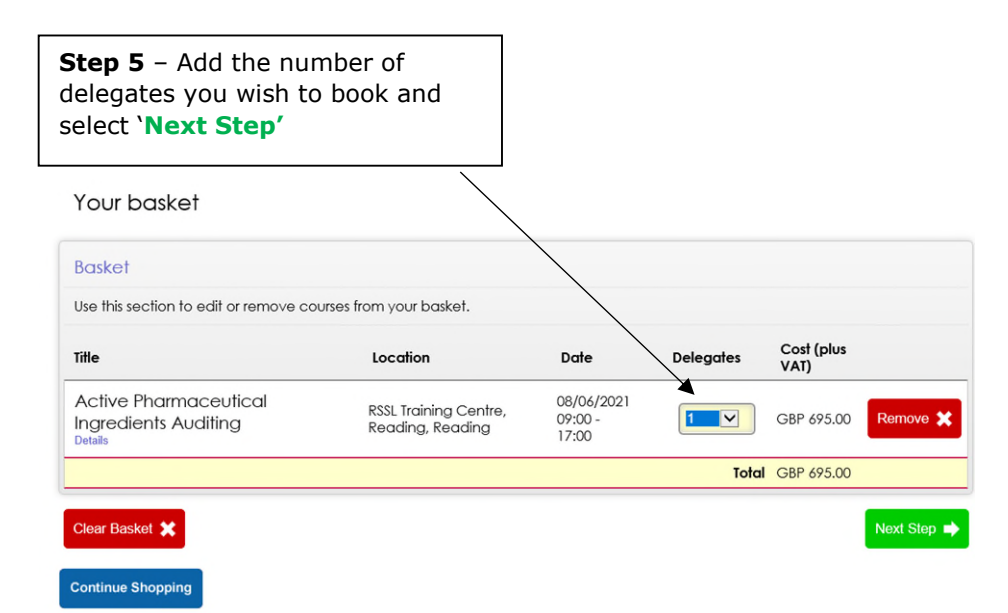

| <b>Step 6</b> - If you have an existing account, then chose 'Select Myself'. |                                      |                                                                                                    |
|------------------------------------------------------------------------------|--------------------------------------|----------------------------------------------------------------------------------------------------|
| science with service                                                         |                                      | Alternatively, if you are a<br>new customer- select<br>'Register and Continue' &<br>then complete your details. |
| Shapping basket Basket Login Delegates Sessions Payment                      | Confirmation                         |                                                                                                    |
| Login                                                                        | /                                    |                                                                                                    |
| The booker has an existing account                                           | The booker is a new customer         |                                                                                                    |
| Please select the account for which this booking is being made.              | Register a new account and continue. |                                                                                                    |
| Booker:<br>Select Another Account + Select Myself +                          | Register And Continue                |                                                                                                    |
| Continue                                                                     | 3                                    |                                                                                                    |
| Continue Shopping                                                            |                                      |                                                                                                    |

**Step 7** – Your name will now automatically be assigned as a delegate – if you are not attending the course, remove your name & replace it with a colleague by selecting '**Remove**' – please do **not** select Edit details as this will override your account.

| Shopping basket Basket Login Det<br>Delegates                                                                                                  | legates Sessions Payment C            | Confirmation                        |           |                    |
|----------------------------------------------------------------------------------------------------|---------------------------------------|-------------------------------------|-----------|--------------------|
| Delegates<br>Title                                                                                                    | Location                              | Date                                | Delegates | Cost (plus<br>VAT) |
| Active Pharmaceutical Ingredients<br>Auditing<br>Details<br>Assign delegates to your booking<br>Delegate 1: Jo Preston [Edit Details] [Remove] | RSSL Training Centre, Read<br>Reading | ing, 08/06/2021<br>09:00 -<br>17:00 | 1         | GBP 695.00         |
|                                                                                                    |                                       |                                     | Tota      | GBP 695.00         |
| Clear Basket 💥                                                                                                    |                                       |                                     |           | Next Step          |
| Continue Shopping                                                                                                    |                                       |                                     |           |                    |

| Shopping basket Basket Login Delege                                                                         | ates Sessions Payment            | Confirmation                   |           |                   |
|----------------------------------------------------------------------------------------------------|----------------------------------|--------------------------------|-----------|-------------------|
| Delegates                                                                                                   |                                  |                                |           |                   |
| Delegates                                                                                                   |                                  |                                |           |                   |
| Title                                                                                                    | Location                         | Date                           | Delegates | Cost (plu<br>VAT) |
| Active Pharmaceutical Ingredients<br>Auditing<br>Details<br>Asign delegates to your booking<br>Delegates 1: | RSSL Training Centre,<br>Reading | 08/06/2021<br>09:00 -<br>17:00 | 1         | GBP 695.          |
| Assign Delegate 🔶 Assign Myself 🕈                                                                           |                                  |                                | Total     | GBP 695           |

**Step 9 -** Search for the individual's name that you wish to book onto the course.

|                       | ata 551     |         |          |
|-----------------------|-------------|---------|----------|
| Search                |             |         |          |
|                       |             |         |          |
| First Name<br>Example | X Last Name | Account | Search Q |

Create New

If you are unable to locate the individual, then select 'Create new' and register their details.

Please note that their email address must be **unique to them**.

As the 'booker' on their behalf, you will also automatically receive a copy of their Booking confirmation.

## If booking on multiple people, please repeat step 9 until all delegates have been added.

## Step 10 – Final steps

Please enter your billing/invoicing address details, ensuring that **all** mandatory fields marked with an asterix\* are completed.

| Title                                                    | Location                                                                                                    |                        | Date                        | Cost (plus VAT)          |              |
|----------------------------------------------------------|----------------------------------------------------------------------------------------------------|------------------------|-----------------------------|--------------------------|--------------|
| Active Pharmaceutical<br>Ingredients Auditing<br>Details | RSSL Training Centre, Rea                                                                                                    | ading, Reading         | 08/06/2021 09:00 -<br>17:00 | GBP 695.00               |              |
|                                                          |                                                                                                    |                        | Subtotal                    | GBP 695.00               |              |
| Discount                                                 |                                                                                                    |                        |                             |                          |              |
| Discount code                                            | Apply •                                                                                                    |                        |                             |                          |              |
|                                                          |                                                                                                    |                        | VAT                         | GBP 139.00<br>GBP 834.00 |              |
|                                                          |                                                                                                    |                        |                             |                          |              |
| Clear Basket 🗶                                           |                                                                                                    |                        |                             |                          |              |
| Agent details                                            |                                                                                                    | Payment detail         | s                           |                          |              |
| If you are booking on behalf of an o                     | agent, please enter their                                                                                                    | Please select how y    | ou would like to pay.       |                          |              |
| Agent ID below.                                          |                                                                                                    | Method of payment *    |                             |                          |              |
| Agent ID                                                 |                                                                                                    | Credit/Debit Card (F   | Powered by Opayo)           | ~                        |              |
| Rilling dotails                                          |                                                                                                    | Card holders name      |                             | ₹                        |              |
| billing derails                                          |                                                                                                    | Jo Preston             |                             | \                        | \            |
| Please enter your billing details belo                   | DW.                                                                                                    | Card / debit card numb | er *                        |                          | $\backslash$ |
| This is a private booking billed to my perso             | onal account.                                                                                                    | Card have t            |                             |                          |              |
| Account<br>RSSL Sele                                     | ect Q                                                                                                    | Diners Club            |                             |                          | ``           |
|                                                          |                                                                                                    |                        |                             |                          |              |
|                                                          |                                                                                                    |                        |                             |                          |              |
|                                                          |                                                                                                    |                        |                             |                          |              |
|                                                          |                                                                                                    |                        |                             |                          |              |
| الرالة بالرواطية ومراطقة والمراطقة                       | - Construction of the second second sec | · · · ·                |                             |                          |              |

etc. Use the drop-down & select 'Invoice'.

For **Online payments**, enter your card details, tick to agree to the T's & C's and press **Pay Now** & then Complete.

| Expiry month                           |                       |                             | Expiry year       |          |
|----------------------------------------|-----------------------|-----------------------------|-------------------|----------|
| February                               |                       | ✓                           | 2021 🗠            | <u>.</u> |
| CVV (The 3-4 digit nun<br>your card) * | nber on the back of   |                             |                   |          |
| PO Number                              |                       |                             |                   |          |
|                                        | I have read a         | ind accept the <u>terms</u> | and conditions    |          |
|                                        |                       |                             | Pay Now           | •        |
| WARNING! Do not                        | use the Back Button o | r Refresh during the po     | syment process of | as this  |

**For all other payment methods**, enter your Purchase Order number (if applicable) then tick to agree to the T's & C's & press **Complete**.

| Method of payment * |                                                 |
|---------------------|-------------------------------------------------|
| Invoice.            | ▼                                               |
| °O Number           |                                                 |
| TBC                 |                                                 |
| I have re           | ad and accept the <u>terms and conditions</u> . |
|                     |                                                 |

**Done!** -Both yourself and the Delegate(s) will receive a Booking Confirmation email notification within around 20 minutes of completing the above.